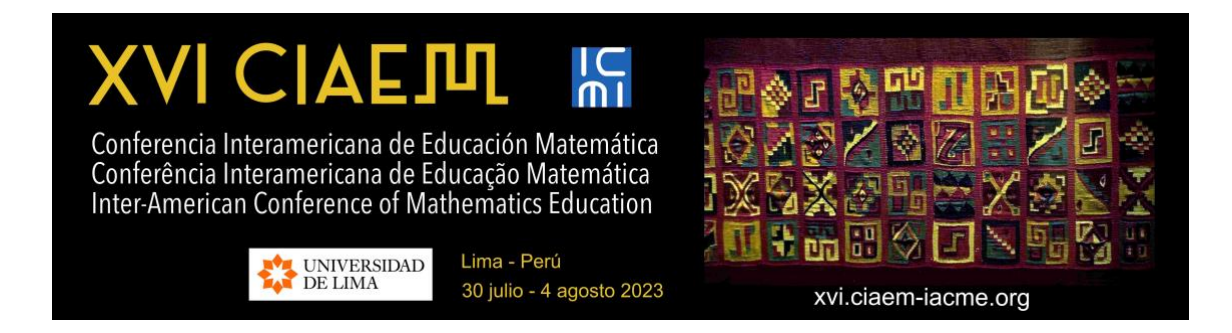

# Guía para Autores (as)

Versión 1.2

Última actualización: 01/10/2022

Sitio para subir propuestas de ponencias: https://xvi-ponencias.ciaem-iacme.org/

Sitio oficial de XVI CIAEM: https://xvi.ciaem-iacme.org/

# Tabla de Contenidos

| Introducción                                                    | 3  |
|-----------------------------------------------------------------|----|
| 1. Envío de propuestas de ponencias abiertas                    | 4  |
| 1.1 Ingreso a la página de ponencias del evento                 | 7  |
| 1.2 Crear una nueva cuenta de usuario                           | 8  |
| 1.3 Procedimiento para nuevo envío                              | 12 |
| Paso 1. Comenzar el envío                                       | 13 |
| Paso 2. Adjuntar versión ciega de la revisión                   | 15 |
| Paso 3. Ingreso de los metadatos del envío                      | 16 |
| Información de los autores                                      | 16 |
| Ingresar título de la ponencia y resumen                        | 18 |
| Ingresar palabras clave e información adicional                 | 18 |
| Paso 4. Solo para talleres: envío de formulario adicional       | 19 |
| Paso 5. Confirmación del envío                                  | 21 |
| Ver estado de la propuesta                                      | 22 |
| 2. Comunicar la evaluación de la propuesta de ponencia          | 24 |
| 2.1 Rechazar trabajo por formato                                | 25 |
| 2.2 Aceptar el trabajo                                          | 25 |
| 2.3 Rechazar el trabajo                                         | 25 |
| 2.4 Aceptar trabajo con modificaciones                          | 25 |
| Paso 1. Recibo de modificaciones                                | 26 |
| Paso 2. Actualizar archivo (versión completa)                   | 26 |
| 2.5 Envío de la versión final del trabajo                       | 26 |
| 2.5.1 Envío de propuesta aceptada sin modificaciones            | 26 |
| 2.5.2 Envío de propuesta aceptada con modificaciones            | 29 |
| 2.6 Publicación de la versión final del trabajo                 | 30 |
| 2.7 Resumen de la sección                                       | 31 |
| Anexo: Elementos sobre la evaluación de propuestas de ponencias | 32 |

# Introducción

La CIAEM es una excelente oportunidad para que académicos y estudiantes puedan presentar los resultados de sus investigaciones y experiencias, formular propuestas de innovación en las diferentes modalidades.

Para lograr la mayor calidad hemos construido una estructura de revisión rigurosa coordinada por un *Comité Internacional de Programa, Directores de tema* y un conjunto de revisores científicos.

A continuación, usted encontrará una descripción de los pasos que debe seguir para enviar una ponencia al CIAEM. Le recomendamos descargar este manual e imprimirlo, si fuese necesario, para poder efectuar una lectura más detallada que le permita realizar su envío de manera exitosa.

Esta guía indica el formato que deben seguir las ponencias y describe las 2 fases del proceso de envío y aprobación de estas.

La CIAEM tiene ponencias invitadas y ponencias abiertas.

Las *invitadas*: conferencias plenarias, mesa plenaria, conferencias paralelas, sesiones temáticas, sesión Ubiratan D'Ambrosio, minicursos. Detalles en: <u>https://xvi.ciaem-iacme.org/ponencias-invitadas/</u>

Las *abiertas*: comunicaciones, talleres, posters. Detalles en: <u>https://xvi.ciaem-iacme.org/ponencias-abiertas/</u>

Los textos de ambos tipos de ponencias deben usar el Estilo CIAEM.

Toda la documentación y plantillas específicas se pueden acceder en: https://xvi.ciaem-iacme.org/documentos-para-elaborar-ponencias/

Las propuestas de ponencias abiertas serán evaluadas por el *Comité Internacional del Programa* o revisores seleccionados para esa tarea. Cada ponencia será examinada por al menos dos árbitros de manera ciega (los revisores no conocerán los nombres de los autores de los trabajos). Los autores podrán estar en comunicación con la CIAEM sobre el estado de sus propuestas a través del sitio web de ponencias.

Las decisiones del Comité Internacional del Programa son inapelables.

# 1. Envío de propuestas de ponencias abiertas

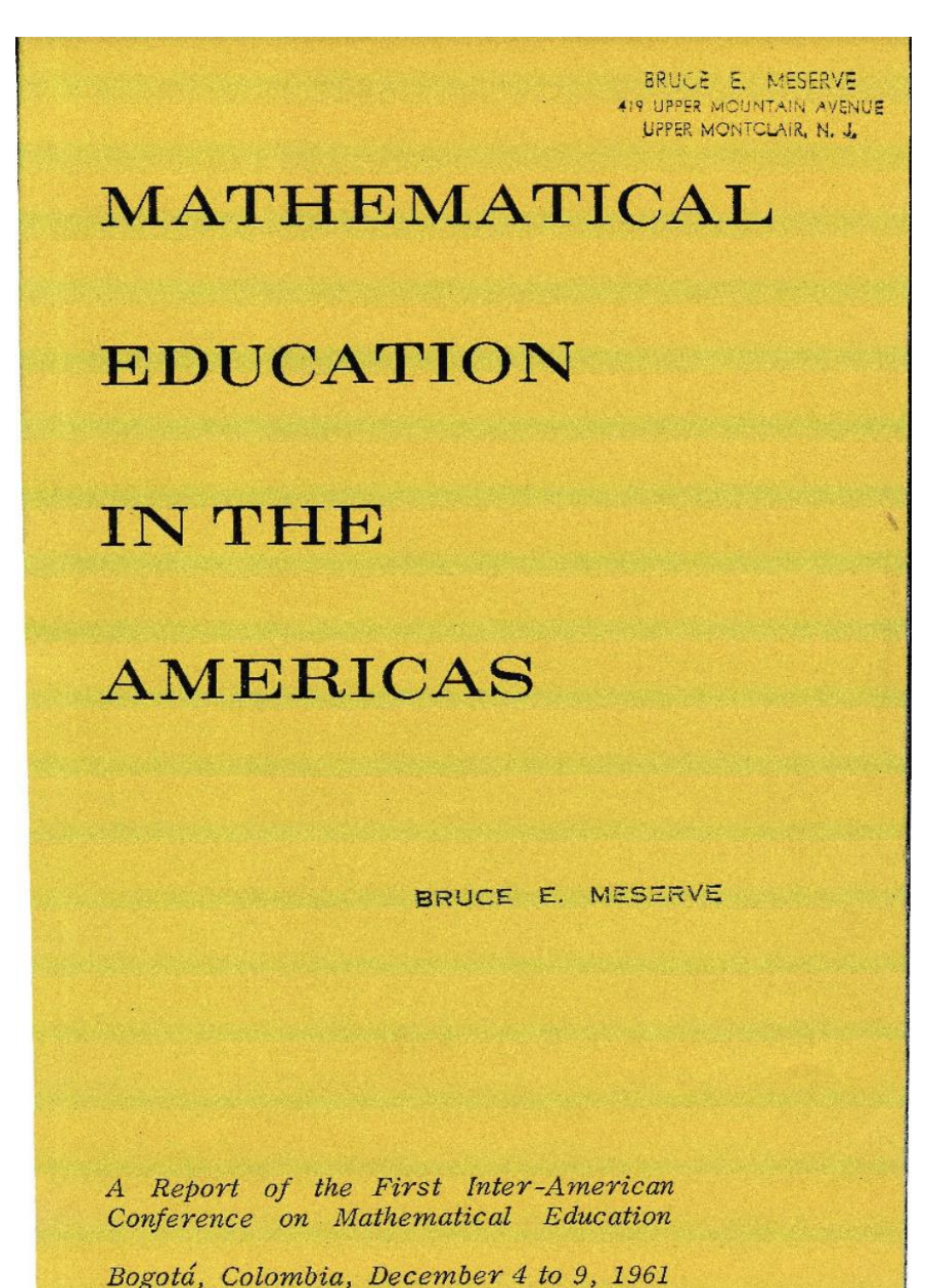

Portada de Memorias de la I CIAEM, 1961

Consta de 5 pasos.

#### Preliminares

- Es importante indicar que antes de iniciar el envío deberá tener listo el archivo con la **versión ciega y versión completa** con el formato del *Estilo CIAEM*. Ambas versiones son necesarias en el proceso de envío.
- En la versión ciega no deber haber referencias a los autores y sus afiliaciones institucionales.
- El archivo debe enviarse solamente en formato editable: .doc o .docx.
- Cada archivo no debe exceder los 15 MB.

| Comité Interamericano de Educación Matem<br>Comitê Interamericano de Educação Matem<br>Inter-American Committe of Mathematics Educ<br>www.ciaem-iacme.org | ática<br>ática<br>ation |
|----------------------------------------------------------------------------------------------------|-------------------------|
| Estilo CIAEM                                                                                                    |                         |
| Se debe usar este estilo para preparar un trabajo para la CIAEM. Puede descargar una plantilla o estilo en el sitio del evento.                           | con est                 |
| Γodas las modalidades de trabajos deberán seguir este formato.                                                                                            |                         |
| Contenidos                                                                                                    |                         |
| Bibliografía y referencias, y citas textuales                                                                                                    |                         |
| Ricabezado                                                                                                    |                         |
| Squemas dibuios gráficos tablas fotografías                                                                                                    |                         |
| isquernas, aibajos, grancos, abias, rocogranas minimum initiante interna-                                                                                 |                         |
| viente del texto                                                                                                    |                         |
| nterlineado de todo el texto                                                                                                    |                         |
| ustificación del texto                                                                                                    |                         |
| istados v viñetas                                                                                                    |                         |
| Nárgenes en caja de náginas: izquierdo y derecho, superior e inferior                                                                                     |                         |
| Nombre del autor o autores, afiliaciones institucionales y dirección de correo electrónico.                                                               |                         |
| Nombres, símbolos v nomenclatura                                                                                                    |                         |
| Votas                                                                                                    |                         |
| Draciones                                                                                                    |                         |
| Paginación                                                                                                    |                         |
| Palabras clave                                                                                                    |                         |
| Papel, tamaño                                                                                                    |                         |
| Párrafos                                                                                                    |                         |
| Pie de página                                                                                                    |                         |
| Resumen                                                                                                    |                         |
| l'ítulo general de la ponencia                                                                                                    |                         |
| Berrer at the Personal and an and an an an an an an an an an an an an an                                                                                  |                         |

Todo acerca de *Estilo CIAEM* y plantillas de ponencias en <u>https://xvi.ciaem-iacme.org/documentos-para-elaborar-ponencias/</u>

El autor principal deberá:

**Paso 1:** Indicar **el tema** (desde el listado de la página de la CIAEM) y **modalidad** de su trabajo (comunicación, taller, poster), así como aceptar los requisitos de envío y de copyright de este evento.

**Paso 2:** Depositar la **versión ciega** (sin nombres ni referencias institucionales) de su trabajo para someterla a revisión. Este paso es crítico, debido a que es este archivo el que será revisado por los pares del evento.

**Paso 3:** Ingresar los "metadatos" de su trabajo: título del trabajo, resumen, información de los autores, palabras clave y alguna información adicional, si es el caso.

Los metadatos permiten al Comité *Internacional del Programa* organizar su actividad, considerando **los temas del evento**. Cada tema tiene directores que coordinan el proceso de revisión de las ponencias.

**Paso 4:** Si el trabajo que proponen es un taller, entonces debe subir un **formulario** adicional. Esto deberá hacerlo en el mismo momento que ingrese el taller.

**Paso 5:** Confirmar el envío. El/los autor(es) recibirán un correo electrónico confirmando el envío y agradeciendo su participación en el evento.

#### Respuesta al envío de ponencias

La guía muestra las acciones que los autores deberán realizar, dependiendo de la evaluación técnica o científica tomada por el comité con respecto a su trabajo, las posibilidades son las siguientes:

- Se acepta.
- Se rechaza.
- Se rechaza por formato.
- Se acepta sujeto a modificaciones.

#### Envío final por parte de los autores

El autor o autores deberán enviar la versión revisada en formato editable dentro del plazo indicado por el evento. Si esta nueva versión es aprobada, los directores de tema lo comunicarán a los autores que deberán enviar el trabajo final en pdf.

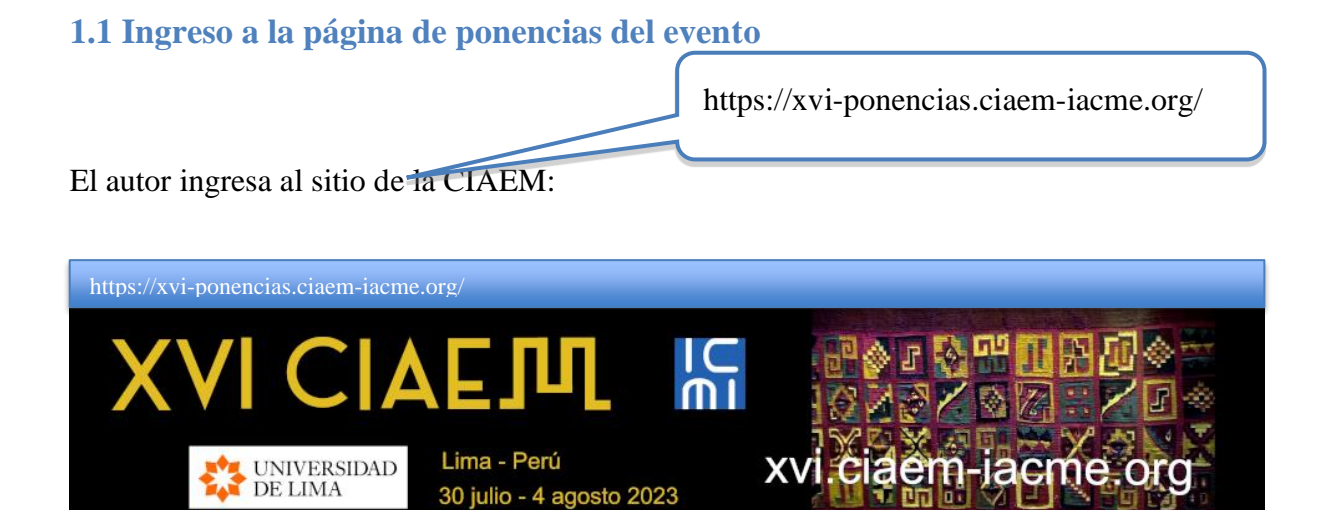

Seguidamente hace clic en la opción de "INGRESAR" en el menú principal:

| Ima - Perú         Ima - Perú         Ima - Perú |                  |
|----------------------------------------------------------------------------------------------------|------------------|
|                                                                                                    | Clic en INGRESAR |
| INICIO ACERCA DE INGRESAR CUENTA BUSCAR EVENTOS EN CURSO ANUNCIOS                                                                                                    |                  |
| Inicio > XVI Conferencia Interamericana de Educación Matemática > XVI Conferencia Interamericana de Educación<br>Matemática                                                                                                    |                  |
| XVI Conferencia Interamericana de Educación Matemática                                                                                                    | -                |
| Lima, Perú                                                                                                    |                  |
| July 30, 2023 – August 4, 2023                                                                                                    |                  |

A continuación:

| XVI CIAEJU IN                                                                                   |
|-------------------------------------------------------------------------------------------------|
| UNIVERSIDAD<br>DE LIMA<br>Lima - Perú<br>30 julio - 4 agosto 2023                               |
| INICIO ACERCA DE INGRESAR CUENTA BUSCAR EVENTOS EN CURSO ANUNCIOS<br>Inicio > Login             |
| Lögin                                                                                           |
| Nombre usuario/a                                                                                |
| Contraseña                                                                                      |
| Recordar mi nombre de usuaria/o y contraseña                                                    |
| Login                                                                                           |
| » <u>¿No es usuario? Creae una cuenta en este sitio</u>                                         |
| » <u>¿Ha olvidado su contraseña?</u>                                                            |
| (ແ)]<br>Este trabajo está licenciado bajo la licencia <u>Creative Commons Attribution 3.0</u> . |

El sistema solicitará el nombre de usuario y contraseña.

Si ya posee una cuenta en el sitio ingrese sus datos, de lo contrario, deberá crear una cuenta de usuario, para esto siga las siguientes instrucciones:

## 1.2 Crear una nueva cuenta de usuario

| INICIO            | ACERCA DE.      | . INGRESAR      | CUENTA       | BUSCAR             |  |
|-------------------|-----------------|-----------------|--------------|--------------------|--|
| Inicio > Lo       | gin             |                 |              |                    |  |
|                   |                 |                 |              |                    |  |
|                   |                 |                 | Lc           | ogin               |  |
|                   |                 |                 |              |                    |  |
| Nombre            | usuario/a       |                 |              |                    |  |
| Contras           | eña 🗌           |                 |              |                    |  |
|                   |                 |                 |              | ~                  |  |
|                   |                 | Recordar mi noi | mbre de usua | ria/o y contrasena |  |
|                   | L               | ogin            |              |                    |  |
| » iNo o           | - usuario2 Cros | una quanta an a | ata citia    |                    |  |
| » <u>civo e</u> : | s usuantor crea | una cuenta en e | ste sitio    |                    |  |
| » <u>¿Ha o</u>    | vidado su cont  | <u>aseña?</u>   |              |                    |  |
|                   |                 |                 | Clic agr     | uí nara crear una  |  |
|                   |                 |                 | cuenta d     | le usuario         |  |
|                   |                 |                 | e de litta e | ie usuurio.        |  |

Al crear una nueva cuenta el sistema le solicitará los siguientes datos:

- Nombre de usuario
- Contraseña
- Primer Nombre
- Segundo nombre
- Apellidos
- Iniciales
- Género
- Filiación
- Firma
- Correo electrónico
- Teléfono/Fax
- Dirección postal
- País
- Resumen biográfico
- Confirmación
- Idiomas que conoce
- Tipo de cuenta

Es importante que verifique que la información consignada en este formulario sea la correcta, ya que estos serán sus datos oficiales para el evento.

| INICIO ACERCA D                    | DE INGRESAR CUENTA BUSCAR EVENTOS EN CURSO ANUNCIOS                                               |
|------------------------------------|---------------------------------------------------------------------------------------------------|
| Inicio > XVI Conferencia<br>Cuenta | Interamericana de Educación Matemática > XVI Conferencia Interamericana de Educación Matemática > |
|                                    | Cuenta                                                                                            |
| Rellene este formula               | rio para crearse una cuenta en este evento.                                                       |
| <u>Pulse aquí</u> si tiene u       | na cuenta en ésta o en otra conferencia albergada en este sitio.                                  |
| Perfil                             |                                                                                                   |
| Idioma del                         | Español (España) 🗸                                                                                |
| formulario                         | Para introducir la información siguiente en otros idiomas adicionales, seleccione primero el      |
|                                    | idioma.                                                                                           |
| Nombre usuario/a*                  |                                                                                                   |
|                                    | El nombre de usuario debe contener sólo caracteres en minúscula, números y guiones o              |
|                                    | guión bajo.                                                                                       |
| Contraseña*                        |                                                                                                   |
|                                    | La contraseña debe contener al menos 6 caracteres.                                                |
| Repita la                          |                                                                                                   |
| contraseña*                        |                                                                                                   |
| Tratamiento                        |                                                                                                   |
| Primer nombre*                     |                                                                                                   |
| Segundo Nombre                     |                                                                                                   |
| Apellidos*                         |                                                                                                   |

| Iniciales           | Luz Ruiz Plasencia = LRP                                                       |
|---------------------|--------------------------------------------------------------------------------|
| Género              | T                                                                              |
| Filiación*          |                                                                                |
|                     |                                                                                |
|                     |                                                                                |
| Firma               |                                                                                |
|                     |                                                                                |
|                     |                                                                                |
| Correo-e*           |                                                                                |
| URL                 |                                                                                |
| Teléfono            |                                                                                |
| Fax                 |                                                                                |
| Dirección postal    |                                                                                |
| Direction postar    |                                                                                |
|                     |                                                                                |
|                     |                                                                                |
|                     |                                                                                |
|                     | ₩ 🖬 🖾   B Z U := j=   ∞ 🔅 🔘 нт. 🗐 🍣                                            |
| País                | <b>T</b>                                                                       |
| Resumen biográfico  |                                                                                |
| (p.e., departamento |                                                                                |
| y puesto)           |                                                                                |
|                     |                                                                                |
|                     | 👗 🗈 🖺   В 🗶 Ц 🗄 🏣   🚥 🔆 🔞 нтт. 💷 🐴                                             |
| L                   |                                                                                |
| Confirmación        | Enviar un mensaje de confirmación incluyendo mi nombre de usuario y contraseña |
| Idiomas que conoce  | English                                                                        |
|                     | ✓ Español (España)                                                             |
|                     | Português (Brasil)                                                             |
| Crear una cuenta    | Lector/a: Notificar por email cuando se publiquen presentaciones.              |
| como                | Autor: Pueden enviarse artículos a la conferencia.                             |
| L                   |                                                                                |
|                     |                                                                                |
|                     | Recuerde seleccionar la                                                        |
|                     | casilla para inscribirse como                                                  |
|                     | autor.                                                                         |
|                     |                                                                                |

# 1.3 Procedimiento para nuevo envío

Al ingresar al sistema con su respectiva cuenta de usuario de autor ya creada se mostrarán las siguientes opciones:

| INICIO            | ACERCA DE                              | ÁREA PERSONAL                               | BUSCAR                         | <b>EVENTOS EN CURSO</b>                | ANUNCIOS     |            |
|-------------------|----------------------------------------|---------------------------------------------|--------------------------------|----------------------------------------|--------------|------------|
| [nicio > XV       | I Conferencia Intera                   | mericana de Educación M                     | atemática > II                 | nicio                                  |              |            |
|                   |                                        |                                             |                                |                                        |              |            |
|                   |                                        |                                             | Inicio                         |                                        |              |            |
| XVI Cor<br>XVI Co | nferencia Interame<br>nferencia Intera | ericana de Educación<br>mericana de Educaci | <u>Matemática</u><br>ón Matemá | tica                                   |              |            |
| » <u>Autor</u>    |                                        |                                             |                                | 0 Activar                              | [Nuevo envío | <u>2</u> ] |
|                   |                                        |                                             | ſ                              | Clic aquí para inic<br>un nuevo envío. | iar          |            |

Después de ingresar a la cuenta de usuario de autor e iniciar el nuevo envío, el sistema mostrará el primer paso para el envío de ponencias:

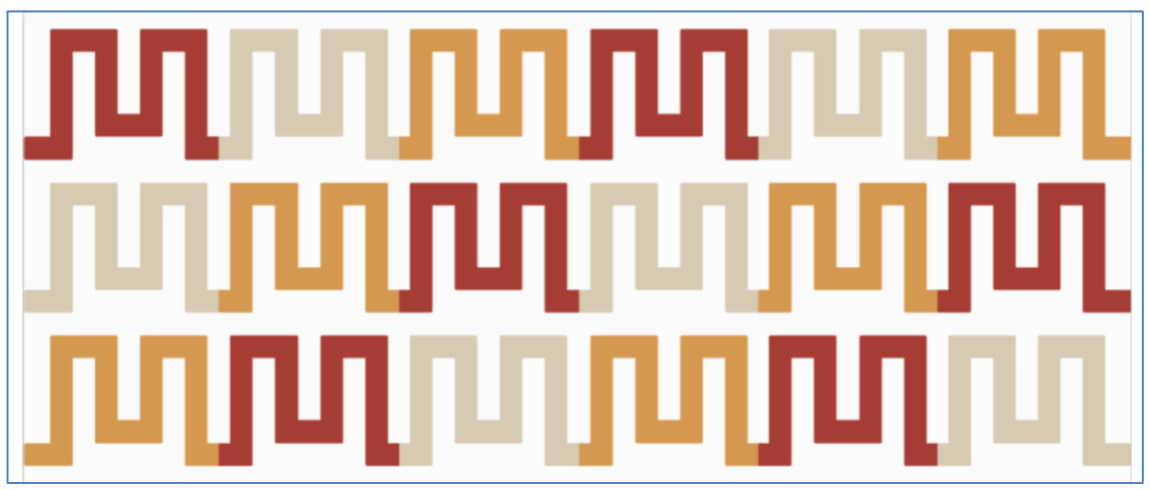

Imagen decorativa

# Paso 1. Comenzar el envío

| INICIO             | ACERCA DE.                                 | ÁR                          | EA PERSONAL                 | BUSCAR         | EVENTOS E      |              | )                                    |
|--------------------|--------------------------------------------|-----------------------------|-----------------------------|----------------|----------------|--------------|--------------------------------------|
| Inicio > Us        | suario/a > Autor >                         | Envíos >                    | Nuevo envío                 |                |                |              |                                      |
|                    |                                            |                             | Paso 1. (                   | Comenza        | ar el envío    | )            |                                      |
| 1. INIC            | IO 2. DEPOSITAR                            | EL ORIGI                    | NAL 3. INTRODUCI            | R METADATOS    | 4. DEPOSITAR A | RCHIVOS A    | DICIONALES 5. CONFIRMACIÓN           |
| čTiene             | problemas? Pón                             | gase en                     | contacto con <u>Yur</u>     | i Morales.     |                |              |                                      |
| Seccio<br>Selecció | o <b>nes de la Con</b><br>one el tema apre | f <b>erenci</b><br>opiada p | a<br>ara el envío de su     | u trabajo (see | Política de    | C            | Clic aquí para<br>eleccionar un tema |
| Seccior            | ies*                                       | Por fav                     | or, seleccione el           | tema           | ۲              |              |                                      |
| Peque              | ño                                         |                             |                             |                |                |              |                                      |
| Pequeñ             | io                                         | • C                         | omunicaciones               |                |                |              |                                      |
|                    |                                            | Lí<br>O Ta                  | mite de palabras<br>alleres | del resumen:   | 150            | S<br>n<br>tu | eleccione<br>nodalidad del<br>rabajo |
|                    |                                            | Lí<br>O Po                  | mite de palabras<br>ósters  | del resumen:   | 150            |              |                                      |
|                    |                                            | Lí                          | mite de palabras            | del resumen:   | 150            |              |                                      |

Seguidamente, deberá seleccionar las siguientes opciones, haciendo constar que su trabajo está listo para envío y que además cumple con los requisitos solicitados:

| Lista         | a de requisitos para el envío de originales                                                                                       |                                     |
|---------------|----------------------------------------------------------------------------------------------------|-------------------------------------|
| Indic<br>come | ar que el trabajo está preparado para el envío marcando la siguiente lista<br>entarios en la ventana de abajo).                   | lo que corresponda (pueden añadirse |
|               | El trabajo no ha sido previamente publicado ni está siendo evaluado en o                                                          | tro medio.                          |
|               | El trabajo cumple completamente formato de archivo solicitado.                                                                    |                                     |
|               | Todos los enlaces dentro del trabajo a artículos o sitios externos han sido                                                       | revisados y todos son funcionales.  |
|               | Toda la bibliografía cumple el formato indicado.                                                                                  |                                     |
|               | Todos los datos y referencias a materiales ya publicados están debidamo<br>crédito e incluidos en las referencias bibliográficas. | Seleccionar                         |
|               | Un autor no podrá proponer en el programa científico más de 3 ponenci                                                             | modalidad de la                     |
|               | El máximo de coautores de una ponencia es de 6 (comunicacion, po                                                                  | ponencia.                           |
|               |                                                                                                    |                                     |
|               |                                                                                                    |                                     |

Debe verificar cada una de las líneas para hacer constar los requisitos

Una vez seleccionadas las opciones anteriores, deberá seleccionar el acuerdo de los términos de copyright de la *Conferencia*:

| Términos | sobre e | Copyright |
|----------|---------|-----------|
|----------|---------|-----------|

1. Todos los derechos sobre el sitio y los productos están reservados.

2. Los autores al enviar su propuesta al XVI CIAEM declaran que su trabajo no ha sido divulgado en ninguna de sus versiones previas, y que no se encuentra sometido a consideración de otro medio mientras se encuentre en este proceso de revisión ni posteriormente, en caso de ser aceptado para su presentación en la conferencia

3. Los autores aceptamos que la revisión sea realizada por los equipos evaluadores externos que CIAEM considere adecuados y ajenos a nuestro conocimiento.

4. Los autores entendemos que los resultados generados a partir de una evaluación son inapelables. Junto a esto, también comprendemos que el proceso de evaluación es una etapa compleja que no será detenida ni apresurada por ningún motivo.

5. Los autores entendemos que no cumplir con estos lineamientos o no incorporar las correcciones sugeridas en las evaluaciones podría causar el rechazo de la propuesta.

6. En el caso de múltiples autores, entendemos que no se da prioridad a ninguna persona, por lo cual, para cada quien rigen los mismos derechos y responsabilidades. Además, se respeta el orden de autoría que se presenta en el artículo. Una vez sometida una propuesta, no se incluirán ni se excluirán nombres de integrantes.

7. Los autores aceptamos que CIAEM edite, publique, imprima, trascriba el trabajo en otros formatos tanto por medios impresos como electrónicos, incluyendo internet, así como todos los metadatos.

8. Los autores entendemos que no se nos otorgarán, por la autoría, remuneraciones económicas, en números impresos, especies ni de otra manera.

9. Los autores liberamos de toda responsabilidad a CIAEM por daños a terceras personas, en caso de un uso inadecuado o limitaciones en las referencias bibliográficas, y aseguramos el contar con los derechos de uso de material de referencia ajeno.

10. Los autores aceptamos que toda la responsabilidad por delitos como plagio, autoplagio y usurpación de identidad es de los autores.

11. Los autores autorizamos a CIAEM para que publique los nombres, correos electrónicos, instituciones filiales, ciudades y países de cada persona autora.

Los a tores están de acuerdo con los términos de copyright, que se aplicarán al trabajo si se acepta y cuando se publique en esta construir de añadirse comentarios en la ventana de abajo).

#### Finalmente, podrá agregar comentarios adicionales a su envío:

Seleccionar para constatar que está de acuerdo con los términos.

| Introduzca el texto                          |                                                                    |
|----------------------------------------------|--------------------------------------------------------------------|
| (optional)                                   | Escriba aquí<br>comentarios<br>adicionales, si<br>fuera necesario. |
| Guardar y continuar<br>* Campos obligatorios | Cancelar<br>Clic aquí para guardar y<br>continuar con el envío.    |

# Paso 2. Adjuntar versión ciega de la revisión

Una vez realizado el primer paso del envío, se procede a adjuntar la versión ciega para la revisión, siguiendo los pasos indicados por el sistema. Lo primero es seleccionar el archivo en su computadora con el archivo en su versión ciega, y luego la deberá subir a la plataforma.

| INICIO ACERCA DE ÁREA                    | PERSONAL BUS                | CAR      | ANUNCIOS                |                                                    |     |
|------------------------------------------|-----------------------------|----------|-------------------------|----------------------------------------------------|-----|
| Inicio > Usuario/a > Autor > Envíos > Nu | ievo envío                  |          |                         |                                                    |     |
| Daaa                                     |                             | مالجاما  |                         |                                                    |     |
| Paso                                     | 2. Depositar                |          | nero del traba          | Jo                                                 |     |
| 1. INICIO 2. DEPOSITAR EL ORIGINA        | L 3. INTRODUCIR MET         | ADATOS   | 4. DEPOSITAR FICHERC    | OS ADICIONALES 5. CONFIRMACIÓN                     |     |
| Para depositar un trabajo en esta c      | onferencia, siga los        | siguien  | tes pasos.              |                                                    |     |
| 1. Pulse listar (o seleccionar ar        | chivo) que abre una         | ventar   | ia para localizar los a | rchivos en el disco duro de su                     |     |
| ordenador.                               |                             |          |                         |                                                    |     |
| 2. Localice el archivo que dese          | a enviar y márquelo         |          |                         |                                                    |     |
| 3. Pulse Abrir en la ventana de          | e selección de archiv       | os, que  | muestra el nombre       | del archivo.                                       |     |
| 4. Pulse Depositar, lo que pern          | nite subir el archivo       | al serv  | idor de la conferencia  | a y renombrarlo siguiendo los                      |     |
| criterios de la conferencia.             |                             |          |                         |                                                    |     |
| 5. Cuando haya terminado, pu             | lse Guardar y Conti         | nuar.    |                         |                                                    |     |
| El archivo puede visualizarse pulsa      | ndo sobre el nombre         | e del ar | chivo. Puede deposita   | arse un archivo nuevo o revisado,                  |     |
| así se borra el anterior. Los archivo    | s adicionales puede         | n depos  | sitarse usando la opci  | ón Archivos Suplementarios                         |     |
| (próximo paso). Archivos del envío       | Director/Autor para         | la corr  | espondencia (Despué     | és de guardar, pueden añadirse                     |     |
| más comentarios.)                        |                             |          |                         |                                                    |     |
| ¿Tiene problemas? Póngase en con         | tacto con <u>Yuri Moral</u> | es.      |                         | Clic aquí para subir arch<br>con la versión ciega. | ivo |
| Fichero del envío                        |                             |          | l                       |                                                    |     |
| No se han depositado ficheros.           |                             |          |                         |                                                    |     |
| Depositar el fichero                     | Seleccionar archivo         | Taller   | version ciega.docx      | Subir                                              |     |
|                                          |                             |          |                         |                                                    |     |
| Guardar y continuar Cancelar             |                             |          |                         |                                                    |     |

Importante: Verifique que el archivo subido es el correspondiente a la versión ciega (sin nombre de los autores y afiliaciones institucionales), de lo contrario deberá cambiar el archivo por el indicado. El archivo debe estar en formato editable.

| original<br>Tamaño del fichero<br>Fecha de envío del<br>fichero | 0B<br>2022-06-28 | 01:47 AM            |                      | ciega del trabajo en formato<br>editable |    |
|-----------------------------------------------------------------|------------------|---------------------|----------------------|------------------------------------------|----|
| Reemplazar el fichero                                           | de envío         | Seleccionar archivo | Ninguno arcl         | hivo selec. Subir                        |    |
| Guardar y continuar                                             | Cancelar         |                     | Clic aqu<br>y contin | uí para guardar paso 2<br>nuar.          | 15 |

#### Paso 3. Ingreso de los metadatos del envío

Una vez colocado el archivo con la versión ciega, deberá agregar la información general de su trabajo (aquí la llamamos metadatos), que incluye: información de los autores, título de la ponencia, resumen y palabras clave (ver más adelante).

#### Información de los autores

A continuación, deberá ingresar la información de los autores de la ponencia. Considere que quien envía la ponencia será considerado el autor principal. Es conveniente que su resumen biográfico académico brinde la información que podría ser usada para la presentación de la ponencia en el evento.

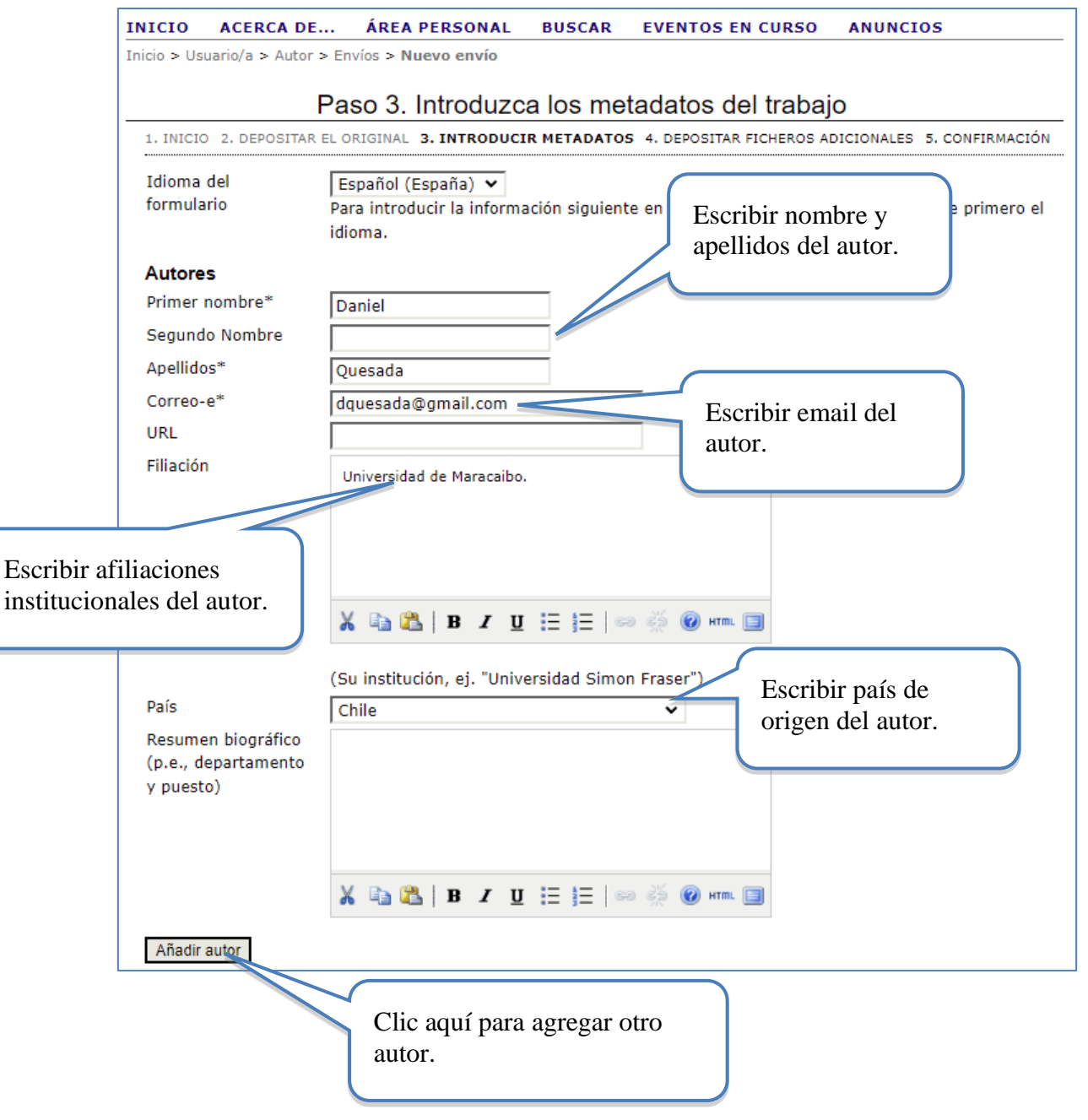

Seguidamente, si procede, deberá ingresar la información de los otros autores. Debe tener mucho cuidado en colocar bien a todos los coautores y en el orden correspondiente, pues no podrá incluir a ningún otro posteriormente. Y así aparecerá en la plataforma del evento.

| Utilice las flechas para       | a cambiar el orden en que deben aparece rabajo.                                |
|--------------------------------|--------------------------------------------------------------------------------|
| Autor a quien diri             | igir la correspondencia. Borrar autor Nombre y apellidos del coautor.          |
| Primer nombre*                 | Yuri                                                                           |
| Segundo Nombre                 |                                                                                |
| Apellidos*                     | Morales                                                                        |
| Correo-e*                      | yurimoralesi@yahoo.com                                                         |
| URL                            | Escribir email del                                                             |
| Filiación                      | Universidad Nacional                                                           |
|                                |                                                                                |
| Escribir afiliaci              | iones                                                                          |
| institucionales                | del coautor. 🖪 🗾 🛄 🗮 📜 📨 🐳 🕜 🖛 🗐                                               |
|                                |                                                                                |
| Paíc                           | (Su institucion, ej. "Universidad Simon Frae<br>Escribir país de               |
| Resumen biográfico             | origen del coautor.                                                            |
| (p.e., departamento            |                                                                                |
| y puesto)                      |                                                                                |
|                                |                                                                                |
|                                |                                                                                |
|                                | 🔏 🗈 🖺 / U 🗄 🗄   🕬 🦗 🛞 HTML 🗐                                                   |
| 1↓<br>Utilice las flechas para | a cambiar el orden en que deben aparecer el nombre de los autores del trabaio. |
| O Autor a quien diri           | igir la correspondencia Borrar autor                                           |
| Autor a quier                  |                                                                                |
|                                | gregar                                                                         |
| Anadir autor Ou                | autor                                                                          |
|                                |                                                                                |

#### Ingresar título de la ponencia y resumen

Después de ingresar la información de los autores, deberá escribir el título de la ponencia, así como el resumen de este. **Debe tener cuidado en la formulación del título, pues no podrá cambiarlo posteriormente.** 

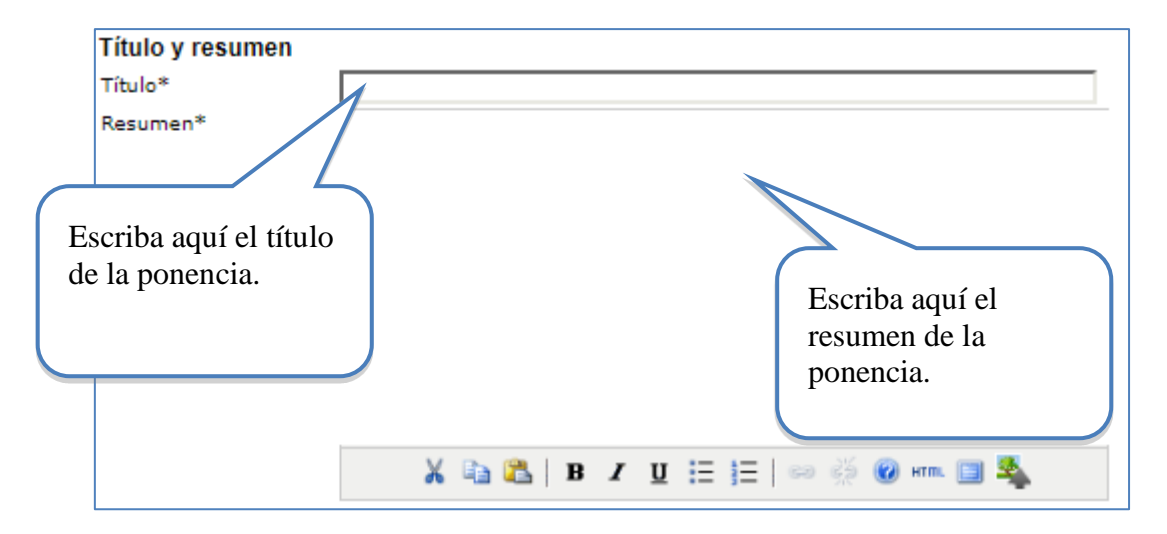

#### Ingresar palabras clave e información adicional

Finalmente, para completar los metadatos deberá escribir las palabras clave (máximo cuatro) de la ponencia, así como las instituciones patrocinadoras (si procede):

| Indexación                                             |                                                                    |                                                                      |
|--------------------------------------------------------|--------------------------------------------------------------------|----------------------------------------------------------------------|
| Facilite uno o más térm<br>(term1; term2; term3)       | inos que describan el contenido del trabajo. Separar las pa        | labras mediante punto y coma                                         |
| Palabras clave                                         |                                                                    | Escriba aquí las                                                     |
| Idioma                                                 | es<br>English=en; French=fr; Spanish=es. <u>Additional codes</u> . | palabras clave de la<br>ponencia.                                    |
| Entidades patrocina                                    | doras                                                              |                                                                      |
| Identifique las agencias                               | s que patrocinan o subvencionan el trabajo que presenta a          | esta Conferencia.                                                    |
| Agencias                                               | <b></b>                                                            |                                                                      |
| Guardar y continuar<br>Clic aquí para<br>continuar con | Cancelar<br>a guardar el paso 3 y<br>el envío.                     | Escriba aquí las<br>instituciones<br>patrocinadoras (si<br>procede). |

#### Paso 4. Solo para talleres: envío de formulario adicional

El siguiente paso consiste en **adjuntar un archivo con el formulario adicional** que se solicita a las propuestas de talleres. El formulario se puede descargar en la sección de descargas del sitio web oficial de la conferencia. Deberá tenerlo listo antes del envió de su propuesta.

De nuevo, debe empezar por seleccionar el archivo en su computadora, y luego subirlo a la plataforma.

| INICIO      | ACERCA DE             | ÁREA PERSONAL           | BUSCAR           | EVENTOS EN         | CURSO                                                                    |
|-------------|-----------------------|-------------------------|------------------|--------------------|--------------------------------------------------------------------------|
| Inicio > Us | suario/a > Autor > Er | víos > Nuevo envío      |                  |                    |                                                                          |
|             |                       |                         |                  |                    |                                                                          |
|             |                       | Paso 4. Depos           | sitar un a       | archivo adic       | ional                                                                    |
| 1. INICI    | 0 2. DEPOSITAR EL C   | RIGINAL 3. INTRODUCI    | R METADATOS      | 4. DEPOSITAR AR    | CHIVOS ADICIONALES 5. CONFIRMACIÓN                                       |
| Este pa     | so opcional en el p   | roceso de envío perm    | ite a los auto   | res añadir archiv  | os que mejoren la contribución del                                       |
| trabajo     | enviado. Los archi    | vos adicionales puede   | en incluir (a) i | instumentos de la  | a investigación, (b) hojas de datos,(c)                                  |
| otros d     | ocumentos que de      | otra manera los lecto   | res no tendría   | an acceso, o (d) f | iguras o tablas que se puedan integrar                                   |
| en el te    | exto. El autor indiza | a estos archivos, ident | tifica su realiz | ación con el enví  | o, asi como su autoría. Los archivos                                     |
| adicion     | ales pueden depos     | itarse en cualquier for | mato y estar     | án disponibles pa  | ra los lectores en su formato original.                                  |
| Estos p     | ueden compartirse     | con los revisores, si   | no comprome      | ten la evaluación  | "a ciegas".                                                              |
|             |                       |                         |                  |                    |                                                                          |
|             |                       | NOMBRE                  | DEL FICHERO      |                    |                                                                          |
| ID TÍ       | TULO                  | ORIGIN/                 | AL               | FECHA DE ENVÍO     | DEL FICHERO ACCIÓN                                                       |
|             |                       | No se han añadido ar    | rchivos adicioi  | nales a este envío | ).                                                                       |
| Deposi      | tar el archivo adici  | onal Seleccionar        | archivo Adic     | ional taller.pdf   | Subir                                                                    |
| Guard       | ar v continuar Ca     | ancelar                 |                  |                    |                                                                          |
|             |                       |                         |                  |                    | Clic aquí adjuntar<br>archivo con formulario<br>adicional para talleres. |

Completar metadatos del archivo adicional para los talleres

|                                           | Paso 4a. Depositar un fichero adicional                                                                                       |
|-------------------------------------------|----------------------------------------------------------------------------------------------------|
| << Volver a los fiche                     | ros adicionales                                                                                                    |
| Idioma del<br>formulario                  | Español (España) 🗸<br>Para introducir la información siguiente en otros idiomas adicionales, seleccione primero el<br>idioma. |
| Metadatos del fiche                       | ero adicional Indicar título y                                                                                                |
| Para indizar este mat                     | erial adicional, facilite los siguientes metadatos del fichero autor                                                          |
| Título*                                   | Formulario adicional Taller                                                                                                   |
| Creador (o<br>propietario) del<br>fichero | Daniel Quesada                                                                                                    |
| Palabras clave                            |                                                                                                    |
| Тіро                                      | Instrumentación                                                                                                    |
| Brebe descripción                         |                                                                                                    |
|                                           | X 🗈 🕰   B I U ☵  🖉 🎯 HTML 🗐                                                                                                   |
| Editor                                    | Usar sólo con material publicado formalmente.                                                                                 |
| Patrocinador                              |                                                                                                    |
| Fecha                                     | 2022-06-28 YYYY-MM-DD                                                                                                    |
| Fuente                                    | Fecha en la que se tomaron los datos o fecha de la experimentación.                                                           |
| Fuence                                    | Nembre del actudio u otro punto de origan                                                                                     |
| Idioma                                    |                                                                                                    |
|                                           | English=en; French=fr; Spanish=es. <u>Additional codes</u> .                                                                  |
|                                           |                                                                                                    |
| Fichero adicional                         |                                                                                                    |
| Nombre del fichero                        | 1123-4155-1-SP.pdf                                                                                                    |
| original                                  | Seleccionar esta                                                                                                    |
| Tamaño del fichero                        | 25KB opción                                                                                                    |
| Fecha de envío del                        | 2022-05                                                                                                    |
| Facilitar los fich                        | eros a los recensores (sin metadatos), ya que no comprometen la evaluación.                                                   |
| Reemplazar fichero                        | Seleccionar archivo Ninguno archivo selec. Use 'Guardar' para subir el fichero.                                               |
| Guardar y continuar                       | Cancelar                                                                                                    |
| * Campos obligatorios                     | Dar clic en guardar v                                                                                                    |
|                                           | continuar.                                                                                                    |

## Paso 5. Confirmación del envío

Cuando complete los 4 pasos previos al proceso de envío de su trabajo, pulse Finalizar Envío para remitirlo a XVI Conferencia Interamericana de Educación Matemática. Recibirá por email un acuse de recibo y podrá ver en que estado se encuentra su trabajo si accede a la web de la conferencia. Gracias por su enviar su trabajo a XVI Conferencia Interamericana de Educación Matemática.

Finalmente, deberá confirmar el envío realizado para terminar con el proceso. Si se trata de un taller deben ser dos archivos.

|                                                                                                    |                                                                                                    | Paso 5. C                                                                                     | onfirmación                                                                    |                                                                                                    |  |  |
|----------------------------------------------------------------------------------------------------|----------------------------------------------------------------------------------------------------|-----------------------------------------------------------------------------------------------|--------------------------------------------------------------------------------|----------------------------------------------------------------------------------------------------|--|--|
| 1. INICIO 2. DEPOSITAR EL ORIGINAL 3. INTRODUCIR METADATOS 4. DEPOSITAR FICHEROS ADICIONALES 5. CONFIRMACIÓN |                                                                                                    |                                                                                               |                                                                                |                                                                                                    |  |  |
| Cuando<br>Confere<br>estado<br>Confere                                                                       | o complete los 4 pasos pro<br>encia Interamericana de E<br>se encuentra su trabajo s<br>encia Interamericana de E | evios al proceso de en<br>ducación Matemática<br>si accede a la web de<br>ducación Matemática | ivío de su trabajo, puls<br>. Recibirá por email un<br>la conferencia. Gracias | se Finalizar Envío para remitirlo a XVI<br>acuse de recibo y podrá ver en que<br>por su enviar su trabajo a XVI |  |  |
| kesum                                                                                                    |                                                                                                    |                                                                                               |                                                                                |                                                                                                    |  |  |
| ID                                                                                                    | ORIGINAL                                                                                                    | ТІРО                                                                                          | TAMAÑO DEL FICHERO                                                             | FECHA DE ENVÍO DEL FICHERO                                                                                      |  |  |
| 4154                                                                                                    | TALLER VERSION                                                                                                    | Fichero del envío                                                                             | OB                                                                             | 06-28                                                                                                    |  |  |
| 4155                                                                                                    | ADICIONAL TALLER.PDF                                                                                              | Fichero<br>suplementario                                                                      | 25KB                                                                           | 06-28                                                                                                    |  |  |
| Finaliz                                                                                                    | zar el envío Cancelar                                                                                             |                                                                                               | Clic aquí par                                                                  | a confirmar el                                                                                                  |  |  |

Después de confirmar su envío, usted deberá recibir un email de agradecimiento por la propuesta de su trabajo. Si no lo recibe, es importante que verifique que realizó el envío correctamente con el director de tema. Verifique que el mensaje no haya llegado por error a su bandeja de spam o correo no deseado.

Seguidamente, el sistema mostrará la siguiente página, donde el usuario podrá ver el estado de su propuesta:

| INICIO                       | ACERCA DE                      | ÁREA PERSONAL                   | BUSCAR            | EVENTOS EN CU        | URSO     | ANUNCIOS            |
|------------------------------|--------------------------------|---------------------------------|-------------------|----------------------|----------|---------------------|
| Inicio > Us                  | suario/a > Autor > Er          | víos > Activar envíos           |                   |                      |          |                     |
|                              |                                | Ac                              | tivar en          | /íos                 |          |                     |
| Envío to<br>» <u>Activ</u> a | erminado. Gracias<br>ar envíos | Clic aquí<br>la propue          | para ver<br>esta. | estado de            | na de Ed | ucación Matemática. |
| (cc) BY<br>Este tra          | abajo está licenciad           | lo bajo la licencia <u>Crea</u> | tive Commor       | ns Attribution 3.0 . |          |                     |

#### Ver estado de la propuesta

Después de acceder en la opción anterior, el sistema mostrará el estado de la revisión de la propuesta (s) realizada(s):

|                  | Activar envíos |                      |                                |                             |                      |                     |  |
|------------------|----------------|----------------------|--------------------------------|-----------------------------|----------------------|---------------------|--|
| ACTIVA           | <b>R</b> AF    | CHIVAR               |                                |                             |                      |                     |  |
| MI               | M-DD           |                      |                                |                             |                      |                     |  |
| ID EN            | VIAR           | TEMAS                | AUTORES                        | τίτυιο                      |                      | ESTADO              |  |
| 8 05             | 5-24           | Tema01               | Quesada, Morales               | PROPUESTA ENSE<br>GEOMETRÍA | ÑANZA DE LA          | TRABAJO EN REVISIÓN |  |
| Empiec<br>PRIMER | e aqu<br>PASO  | í a envia<br>DEL PRO | r su trabajo.<br>CESO DE ENVÍO |                             |                      |                     |  |
|                  |                |                      |                                |                             | Estado d<br>trabajo. | e la revisión del   |  |

Hasta aquí se habrá completado la primera parte del proceso de envío-revisión de ponencias. Ahora deberá esperar hasta que reciba un email por parte del director de tema, donde le notificará la decisión tomada acerca de su propuesta.

Si desea conocer más información de su trabajo puede hacerlo de la siguiente manera:

|             | Activar envíos       |                       |                            |           |                        |                                |                         |                     |
|-------------|----------------------|-----------------------|----------------------------|-----------|------------------------|--------------------------------|-------------------------|---------------------|
| ACTI        | VAR AF               | RCHIVAR               |                            |           |                        |                                |                         |                     |
| ID          | MM-DD<br>ENVIAR      | TEMAS                 | AUTORES                    |           | <u>τίτυιο</u>          |                                |                         | ESTADO              |
| 8           | 05-24                | Tema01                | Quesada, I                 | Morales   | PROPUESTA<br>GEOMETRÍA | A ENSEÑANZA DE L               | <u>A</u>                | TRABAJO EN REVISIÓN |
| Emp<br>PRIM | iece aqui<br>ER PASO | í a envia<br>DEL PROC | r su trabajo<br>CESO DE EN | ).<br>vio | (<br>i                 | Clic aquí para<br>nformación c | ι ingresa<br>lel trabaj | r a la<br>o         |

La siguiente es la información que usted puede ver sobre su trabajo:

| INICIO ACERCA                                               | DE ÁREA PERSONAL BUSCAR EVENTOS EN CURSO ANUNCIOS                                             |  |  |  |  |
|-------------------------------------------------------------|-----------------------------------------------------------------------------------------------|--|--|--|--|
| Inicio > Usuario/a > Aut                                    | tor > Envíos > #1123 > Resumen                                                                |  |  |  |  |
|                                                             | #1123 Pesumen                                                                                 |  |  |  |  |
|                                                             |                                                                                               |  |  |  |  |
| Envío                                                       | 14                                                                                            |  |  |  |  |
| Autoroa                                                     | Daniel Overada, Wiri Meralea                                                                  |  |  |  |  |
| Título                                                      | Daniel Quesada, fun Horales<br>Bronvocta encoñanza de la Geometría                            |  |  |  |  |
| Degueño                                                     |                                                                                               |  |  |  |  |
| Fichara ariginal                                            | comunicaciones                                                                                |  |  |  |  |
| Ficheros Cupl                                               | 1123-4154-1-5M.DUCX 2022-00-28                                                                |  |  |  |  |
| Piciferos Supi.                                             | 1123-4135-1-SP.PDF 2022-00-28 ANADIK FICHERO ADICIONAL                                        |  |  |  |  |
| Remitente                                                   | Daniel Quesada 📼                                                                              |  |  |  |  |
| Fecha de envio                                              | June 28, 2022 - 02:10 AM                                                                      |  |  |  |  |
| Secciones                                                   | <ol> <li>Estrategias para mejorar la enseñanza y el aprendizaje de las Matemáticas</li> </ol> |  |  |  |  |
| Director                                                    | Yuri Morales López 🖾 (Director)                                                               |  |  |  |  |
| Estado                                                      |                                                                                               |  |  |  |  |
| Estado                                                      | Trabajo en recentra                                                                           |  |  |  |  |
| Iniciado 2022-06-28 En este caso el trabajo se encuentra en |                                                                                               |  |  |  |  |
| Última modificación 2022-06-28 la fase de revisión.         |                                                                                               |  |  |  |  |
| Envío de metada                                             | tos                                                                                           |  |  |  |  |
| EDITAR METADATOS                                            |                                                                                               |  |  |  |  |
| Autores                                                     |                                                                                               |  |  |  |  |
| Nombre                                                      | Daniel Ouesada 🕮                                                                              |  |  |  |  |
| Filiación                                                   | Universidad de Maracaibo.                                                                     |  |  |  |  |
| País                                                        | Chile                                                                                         |  |  |  |  |
| Resumen biográfico                                          | _                                                                                             |  |  |  |  |
| Autor a quien dirigir la                                    | a correspondencia.                                                                            |  |  |  |  |
| Nombre                                                      | Yuri Morales 🗐                                                                                |  |  |  |  |
| Filiación                                                   | Universidad Nacional                                                                          |  |  |  |  |
| País                                                        | Costa Rica                                                                                    |  |  |  |  |
| Resumen biográfico                                          | _                                                                                             |  |  |  |  |
| Titulo v resumen                                            |                                                                                               |  |  |  |  |
| Título                                                      | Propuesta enseñanza de la Geometría                                                           |  |  |  |  |
| Resumen                                                     | Resumen de la propuesta                                                                       |  |  |  |  |
| Indexación                                                  |                                                                                               |  |  |  |  |
| Palabras clave                                              | _                                                                                             |  |  |  |  |
| Idioma                                                      | es                                                                                            |  |  |  |  |
| Agencias de patrocin                                        | io                                                                                            |  |  |  |  |
| Agencias                                                    |                                                                                               |  |  |  |  |
|                                                             |                                                                                               |  |  |  |  |
| (cc) BY<br>Este trabajo está licen                          | ciado bajo la licencia Creative Commons Attribution 3.0 .                                     |  |  |  |  |

# 2. Comunicar la evaluación de la propuesta de ponencia

# MATHEMATICAL EDUCATION IN THE AMERICAS II

A Report of the Second Inter-American Conference on Mathematical Education

Lima, Peru, December 4 – 12, 1966

Edited by

HOWARD F. FEHR

**Program of Mathematics** 

Teachers College, Columbia University

Portada Memorias de la II CIAEM, 1966.

Cuando reciba el email con la respuesta de revisión de su envío por parte del director de tema, deberá realizar lo siguiente, de acuerdo con la decisión tomada.

El revisor científico podrá recomendar de acuerdo con lo estipulado en los formularios de revisión una de las siguientes opciones: *rechazar trabajo por formato, rechazar trabajo, aceptar con modificaciones o aceptar trabajo.* 

# 2.1 Rechazar trabajo por formato

Su trabajo será rechazado por formato si no cumple con cada uno de los siguientes aspectos:

- Información en los metadatos completa (título, resumen, autores o palabras clave).
- Adjuntar la versión ciega del trabajo.
- Adjuntar el "Formulario adicional" en el caso de talleres.
- Completar los pasos del proceso de envío descritos en esta guía.
- Seguir el *Estilo CIAEM*.

Usted recibirá una notificación por email con esta respuesta, si su trabajo es considerado incompleto; por lo tanto, deberá realizar los ajustes de formato indicados y repetir el proceso de envío de la propuesta ajustada.

## 2.2 Aceptar el trabajo

Si su trabajo es aprobado, entonces la versión completa será publicada en las *Memorias* del evento. Para ello una vez que ha sido notificado de la aceptación del trabajo deberá realizar un nuevo envío de la propuesta, pero esta vez una versión completa (con todos los datos de los autores y filiaciones institucionales). A continuación, se detallan aspectos importantes sobre el **Envío Final para trabajos aceptados**:

- 1. La versión completa se debe enviar en formato editable (formato .doc o .docx).
- 2. También se debe enviar una versión completa en formato PDF, que será incluida en las *Memorias en línea*. Los autores son responsables de esta versión.
- 3. Los autores son responsables de las calidades del documento final. **Tome en** cuenta que no podrá modificar ni el título ni los autores con los que inició este proceso.
- 4. Posteriormente se publicará la fecha, hora y lugar de presentación de su trabajo.

## 2.3 Rechazar el trabajo

Si su trabajo es rechazado, entonces recibirá un email con dicha notificación. Se le recuerda que la decisión es inapelable.

## 2.4 Aceptar trabajo con modificaciones

Si su trabajo es aceptado sujeto a modificaciones, entonces deberá enviar siguiendo el procedimiento de **Envío Final**:

- Debe enviar la **versión completa** (incluidos los datos de los autores y filiaciones instituciones si corresponde) corregida en formato editable
- Debe enviar la versión completa corregida en formato pdf.

#### No es un nuevo envío desde cero.

Debe seguir los siguientes pasos:

#### Paso 1. Recibo de modificaciones

Las observaciones y modificaciones correspondientes a su envío serán adjuntadas en el email de notificación de la decisión.

Si por algún motivo el email no incluye las modificaciones que debe realizar a su trabajo, usted deberá comunicarse inmediatamente con el director de tema correspondiente.

La dirección de email de cada director de tema está disponible en la página del evento.

#### Paso 2. Actualizar archivo (versión completa)

Usted deberá realizar **todas** las modificaciones indicadas en dicho email, ya que de lo contrario compromete la aceptación de su trabajo.

*Importante:* las modificaciones deben realizarse en la versión completa (en PDF y en editable) de su trabajo. Esta versión será revisada ahora solo por los Directores de tema, quienes tomarán la decisión final sobre si usted realizó o no las modificaciones planteadas por los revisores iniciales (ciegas) de su trabajo.

## 2.5 Envío de la versión final del trabajo

Una vez que el trabajo es aceptado sin modificaciones o con modificaciones se debe enviar la versión final del mismo al director de tema. A continuación, se detalla el proceso de envío de la versión final (completa) del trabajo

Recuerde el envío del trabajo corresponde a una versión completa (con los datos del autor o autores y las respectivas filiaciones institucionales) en formato editable y pdf.

#### 2.5.1 Envío de propuesta aceptada sin modificaciones

#### Paso 1. Ingresar a la plataforma

Una vez que ha sido notificado que su trabajo ha sido aceptado, ingrese de nuevo a la plataforma del evento y busque el envío de su trabajo.

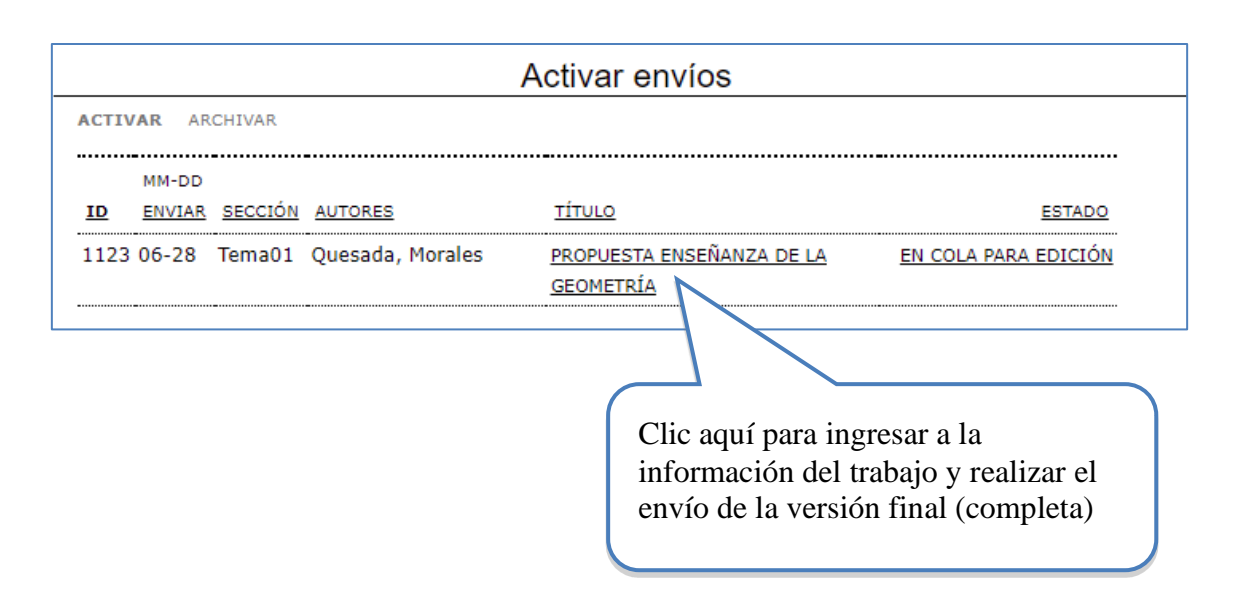

#### Paso 2. Envío de versión final del trabajo.

Se debe enviar el trabajo en dos versiones que se detallan a continuación:

- 1. La versión completa (con los nombres de los autores y filiaciones institucionales) en formato editable, se envía en la pestaña **Añadir fichero adicional.**
- 2. La versión completa (con los nombres de los autores y filiaciones institucionales) en formato PDF, en. la pestaña **Versión depositada por el autor**

#### a) Versión completa en formato editable

Añada la versión completa en formato editable (formato .doc o .docx), en la pestaña **añadir fichero adicional.** 

| RESUMEN REVISIÓN<br>Envío |                                                                                    |                          |
|---------------------------|------------------------------------------------------------------------------------|--------------------------|
| Autores                   | Daniel Quesada, Yuri Morales                                                       |                          |
| Título                    | Propuesta enseñanza de la Geometría                                                |                          |
| Pequeño                   | Comunicaciones                                                                     |                          |
| Fichero original          | 1123-4154-1-SM.DOCX 2022-06-28                                                     |                          |
| Archivos Supl.            | 1123-4155-1-SP.PDF 2022-06-28 AÑADIR FICHER                                        | O ADICIONAL              |
| Remitente                 | Daniel Quesada 🕮                                                                   |                          |
| Fecha de envío            | June 28, 2022 - 02:10 AM                                                           | Clic aquí para enviar la |
| Secciones                 | 1. Estrategias para mejorar la enseñanza y el apr                                  | versión completa formato |
| Director                  | Yuri Morales López 🖃 (Director)<br>Andrea Barrantes Chaves 💷 (Director de al secci | editable                 |

#### b) Versión completa en formato PDF

Ahora deberá ir a la opción de "revisión" y añada la versión completa en formato PDF en la pestaña **Versión depositada por el autor**.

| RESUMEN REVISIÓN                   |                                                                              |                          |  |  |
|------------------------------------|------------------------------------------------------------------------------|--------------------------|--|--|
| Envío                              |                                                                              |                          |  |  |
| Autores                            | Daniel Quesada, Yuri Morales 🖾                                               |                          |  |  |
| Título                             | Propuesta enseñanza de la Geometría                                          |                          |  |  |
| Secciones                          | 1. Estrategias para mejorar la enseñanza y el aprendizaje de las Matemáticas |                          |  |  |
| Discolar                           | Yuri Morales López 🖾                                                         |                          |  |  |
| Director                           | Andrea Barrantes Chaves 🖾                                                    |                          |  |  |
| Revisión por pares                 |                                                                              |                          |  |  |
| Versión de revisión                | 1123-4156-1-RV.DOCX 2022-06-28                                               |                          |  |  |
| Iniciado                           | 2022-08-08                                                                   |                          |  |  |
| Última modificación                | 2022-08-08                                                                   | Clic aquí para enviar la |  |  |
| Fichero subido                     | Ninguno                                                                      | versión completa en      |  |  |
| Director de la                     | Ninguno                                                                      | formate DDE              |  |  |
| versión                            |                                                                              | IoIIIiato PDF            |  |  |
| Versión del autor                  | Ninguno                                                                      |                          |  |  |
| Director que toma de decisiones    |                                                                              |                          |  |  |
| Decisión                           | Aceptar el envío 2022-08-09                                                  |                          |  |  |
| Notificar al director              | Director/Autor E                                                             | Ema 022-08-08            |  |  |
| Director de la<br>versión          | Ninguno                                                                      |                          |  |  |
| Versión del autor                  | Ninguno                                                                      |                          |  |  |
| Versión depositada<br>por el autor | Seleccionar archivo Ninguno archivo selec. Subir                             |                          |  |  |

#### Paso 3. Notificar al director de tema

Después de adjuntar la nueva versión del trabajo deberá notificar al director de tema que ya realizó el envío final

| Director que toma                  | de decisiones                              | Notificar al director que ya |
|------------------------------------|--------------------------------------------|------------------------------|
| Decisión                           | Aceptar el envío 2022-08-08                | realizó el envío final de la |
| Notificar al director              | Director/Autor Email                       | propuesta en los dos         |
| Director de la<br>versión          | Ninguno                                    | formatos solicitados         |
| Versión del autor                  | Ninguno                                    |                              |
| Versión depositada<br>por el autor | Seleccionar archivo Ninguno archivo selec. | Subir                        |

#### Paso 4. Esperar respuesta

Finalmente, deberá esperar otro email donde se confirme la aceptación de la nueva versión del trabajo presentado. Dicho correo lo debe enviar el director de tema

#### Paso 5. Se acepta su trabajo

Podrá verificar la publicación de su trabajo final en el sitio web. Nota: Si la persona responsable de la presentación en el Congreso no expone el trabajo, el trabajo será excluido de las *Memorias en línea* dentro de la plataforma.

#### 2.5.2 Envío de propuesta aceptada con modificaciones

#### Paso 1. Ajustes a la propuesta

Una vez que ha sido notificado de que su trabajo ha sido **aceptado con modificaciones**, debe realizar los ajustes solicitados de acuerdo con el correo que le envío el director de tema donde se indican los aspectos que usted debe modificar en su trabajo.

#### Paso 2. Ingresar a la plataforma

Una vez que ha ajustado su trabajo ingrese de nuevo a la plataforma del evento y busque el envío de su trabajo.

#### Paso 3. Envío de versión final del trabajo.

Debe enviar la versión completa del trabajo (con los nombres de los autores y filiaciones institucionales) en formato editable; se envía en la pestaña **Versión depositada por el autor.** 

| RESUMEN REVISIÓN                   |                                                                              |  |  |  |
|------------------------------------|------------------------------------------------------------------------------|--|--|--|
| Envío                              |                                                                              |  |  |  |
| Autores                            | Daniel Quesada, Yuri Morales 🖾                                               |  |  |  |
| Título                             | Propuesta enseñanza de la Geometría                                          |  |  |  |
| Secciones                          | 1. Estrategias para mejorar la enseñanza y el aprendizaje de las Matemáticas |  |  |  |
| Director                           | Yuri MoralesLópez 🕮                                                          |  |  |  |
| Director                           | Andrea Barrantes Chaves 🖾                                                    |  |  |  |
| Revisión por pares                 |                                                                              |  |  |  |
| Versión de revisión                | <u>1123-4156-1-RV.DOCX</u> 2022-06-28                                        |  |  |  |
| Iniciado                           | 2022-08-08                                                                   |  |  |  |
| Última modificación                | 2022-08-08                                                                   |  |  |  |
| Fichero subido                     | Ninguno                                                                      |  |  |  |
| Director de la<br>versión          | Ninguno                                                                      |  |  |  |
| Versión del autor                  | Ninguno                                                                      |  |  |  |
| Director que toma                  | de decisiones                                                                |  |  |  |
| Decisión                           | Aceptar el envío 2022-08-08                                                  |  |  |  |
| Notificar al director              | Director/Autor Email Q 2022-08- Clic aquí para enviar la                     |  |  |  |
| Director de la                     | Ninguno versión completa formato                                             |  |  |  |
| versión                            | editable                                                                     |  |  |  |
| Versión del autor                  | Ninguno                                                                      |  |  |  |
| Versión depositada<br>por el autor | Seleccionar archivo Ninguno archivo selec. Subir                             |  |  |  |
|                                    |                                                                              |  |  |  |

#### Paso 4

Después de adjuntar la nueva versión del trabajo (con los ajustes solicitados incorporados) deberá notificar al director de tema que ya realizó el envío final

| <b>Director que toma</b><br>Decisión<br>Notificar al director<br>Director de la | de decisiones<br>Aceptar el envío 2022-08-08 | Notificar al director que<br>ya realizó el envío final de<br>la propuesta en formato<br>editable (con los ajustes<br>solicitados incorporados). |
|---------------------------------------------------------------------------------|----------------------------------------------|----------------------------------------------------------------------------------------------------|
| versión<br>Versión del autor                                                    | Ninguno                                      |                                                                                                    |
| Versión depositada<br>por el autor                                              | Seleccionar archivo Ninguno arc              | hivo selec. Subir                                                                                                    |

Este paso es muy importante, pues es la forma en la que el director de tema se dará cuenta de que usted completó los cambios solicitados (solo así se podrá seguir el proceso de aceptación definitiva de su ponencia).

#### Paso 5. Esperar respuesta

Finalmente, deberá esperar otro email donde se confirme la aceptación definitiva de su trabajo. Dicho correo lo debe enviar el director de tema.

Nota. La aceptación definitiva del trabajo queda sujeta a la incorporación de los ajustes solicitados. El director de tema es el encargado de revisar que dichos ajustes se hayan realizado.

## Paso 6. Se acepta su trabajo

Podrá verificar la publicación de su trabajo final en el sitio web:

Nota. Si la persona responsable de la presentación en el Congreso no expone el trabajo, el trabajo será excluido de las *Memorias* en la plataforma.

# 2.6 Publicación de la versión final del trabajo

Una vez que su trabajo es aceptado, el director de tema se encargará de publicarlo en la lista de trabajos aceptados en la plataforma.

#### 2.7 Resumen de la sección

La ponencia se evalúa como incompleta cuando sucede alguna de las siguientes circunstancias:

- El documento de la ponencia no sigue el formato Estilo CIAEM
- No se incluye el título, resumen, palabras clave
- La versión enviada no es ciega.

En este caso, los autores deberán repetir el proceso de envió de manera completa nuevamente.

#### Evaluación científica

#### Este proceso generará las siguientes posibilidades:

El revisor científico podrá recomendar de acuerdo a lo estipulado en los formularios de revisión una de las siguientes opciones: *rechazar trabajo por formato, rechazar trabajo, aceptar con modificaciones o aceptar trabajo.* 

#### a) Rechazar trabajo por formato

Su trabajo será rechazado por formato si no cumple con cada uno de los siguientes aspectos:

- Información en los metadatos completa (título, resumen, autores o palabras clave).
- Adjuntar la versión ciega del trabajo.
- Adjuntar el "Formulario adicional" en el caso de talleres.
- Completar los pasos del proceso de envío descritos en esta guía.
- Seguir el *Estilo CIAEM*.

Usted recibirá una notificación por email por parte del director de tema. Podrá realizar los ajustes indicados y repetir el proceso de envío de la propuesta ajustada

#### b) Rechazar trabajo

Su trabajo no cumple con los aspectos de calidad de contenido para el evento. Se acaba el proceso. Recuerde la decisión es inapelable.

#### c) Aceptar trabajo con modificaciones

Se enviarán las recomendaciones en el email donde se notifica la decisión. El autor debe realizar los ajustes solicitados y enviar de nuevo el trabajo con las recomendaciones incorporadas.

El autor deberá enviar:

- Una versión completa final (con nombres de autores y referencias institucionales) en formato pdf, y
- una versión completa final (con nombres de autores y referencias institucionales) en formato editable.

#### d) Aceptar trabajo

En el caso en que el trabajo sea aceptado el autor deberá enviar:

- una versión completa final (con nombres de autores y referencias institucionales) en formato pdf, y
- una versión completa final (con nombres de autores y referencias institucionales) en formato editable.

La versión completa en pdf pasará directamente a las presentaciones aceptadas que se accederán en línea. La versión completa en formato editable de texto podrá ser usada por el CIAEM para incluirlo en una eventual publicación.

# Anexo: Elementos sobre la evaluación de propuestas de ponencias

La evaluación se divide en dos grandes rubros: formato y calidad del contenido.

Respecto al formato, los indicadores son:

- A. El formato y tipo de letra es el adecuado según el Estilo CIAEM.
- B. Los datos de los autores han sido suprimidos.
- C. El tamaño de página está acorde con el Estilo CIAEM.
- D. Se cuenta con resumen adecuado (cantidad de palabras) y palabras clave.
- E. El formato de las tablas y figuras es el solicitado en el Estilo CIAEM
- F. El nivel del título y los subtítulos son correctos según el Estilo CIAEM.
- G. Las citas y referencias dentro del texto están bien elaboradas según el estilo CIAEM
- H. Las viñetas y notas al pie de página son utilizados de manera adecuada.
- I. El formato de las referencias bibliografías es el indicado en el Estilo CIAEM.
- J. El encabezado, el pie de página y el logo del evento están incluidos según el Estilo CIAEM.
- K. El número de palabras /el número de páginas es el indicado por la organización del evento.

Una vez que el trabajo es recibido, la evaluación inicia con la revisión del formato. *Para esto, los evaluadores tienen instrucciones de rechazar cualquier trabajo que no cumpla estrictamente con los once puntos mencionados anteriormente*, y no se iniciará la revisión del contenido. Los indicadores de formato aplican tanto para comunicaciones, talleres y posters.

Una vez que los evaluadores verifican que los elementos de formato se cumplen, se inicia la **evaluación del contenido**. Los elementos principales que guían esta revisión son:

- 1. Definición y relevancia del problema y cuestiones de investigación (considerar también la revisión del estado de la cuestión, el objetivo del trabajo está claramente establecido, entre otros)
- 2. Referencial teórico
- 3. Método (incluye si están bien descritos los apartados de tipos de investigación, participantes, instrumentos, análisis realizado, ...)
- 4. Resultados (los datos se interpretan adecuadamente teniendo en cuenta el referencial teórico, los resultados aportados contribuyen nuevo conocimiento para la comunidad, entre otros)
- 5. Valoración global (aquí se puede considerar de manera adicional los aspectos formales, adecuación del título, resumen, contenido, entre otros)

Si la propuesta es rechazada o es aceptada con modificaciones, el autor recibirá un email donde se indican los aspectos de calidad que no se cumplieron en el trabajo y que generaron el rechazo de la propuesta o bien se indican los aspectos que deben ser modificados (en el caso de ser aceptada con modificaciones) para que el trabajo sea aceptado.

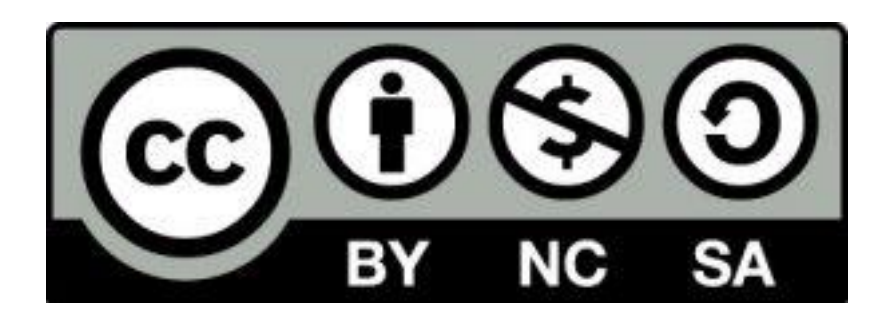

Estos materiales están bajo una <u>licencia de Creative Commons</u> <u>Reconocimiento-NoComercial-Compartirlgual 4.0 Internacional.</u>